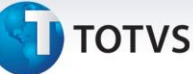

### Controle de Eliminação de Saldo e Transferência de Adiantamentos Importação

| Produto  | : | Microsiga Protheus Easy Import Control P11 |                    |   |          |
|----------|---|--------------------------------------------|--------------------|---|----------|
| Chamado  | : | TIGSHO                                     | Data da publicação | : | 25/04/14 |
| País(es) | : | Brasil                                     | Banco(s) de Dados  | : | Todos    |

## Importante

Esta melhoria depende de execução do *update* de base **UITIGSHO**, conforme **Procedimentos para Implementação**.

Implementado controle de eliminação de saldo e transferência de adiantamentos no módulo **Importação**, por intermédio da criação dos campos **Saldo Elim. (WB\_SLDELI)**, para que o usuário possa eliminar o saldo residual de um pagamento antecipado, **Pag Chv Ass (WB\_PGTASS)**, onde será armazenado um pagamento antecipado utilizado para transferência de saldo e o campo virtual **Pagto Assoc. (WB\_CHVASS)**, para que o usuário possa visualizar com detalhes o pagamento antecipado associado na tabela **Itens de Câmbio (SWB)** para a rotina de **Controle de Câmbio (EICAP100)**.

### Procedimento para Implementação

- Aplicar atualização do(s) programa(s) AVGERAL.PRW, AVOBJECT.PRW, AVUPDATE01.PRW, EICAP100.PRW e UITIGSHO.PRW
- Para que as alterações sejam efetuadas, é necessário executar a função U\_UITIGSHO.

## Importante

Antes de executar o compatibilizador informe o **UITIGSHO** é imprescindível:

- a) Realizar o *backup* da base de dados do produto que será executado o compatibilizador (\PROTHEUS11\_DATA\DATA) e dos dicionários de dados SXs (\PROTHEUS11\_DATA\SYSTEM).
- b) Os diretórios acima mencionados correspondem à **instalação padrão** do Protheus, portanto, devem ser alterados conforme o produto instalado na empresa.
- c) Essa rotina deve ser executada em **modo exclusivo**, ou seja, nenhum usuário deve estar utilizando o sistema.
- d) Se os dicionários de dados possuírem índices personalizados (criados pelo usuário), antes de executar o compatibilizador, certifique-se de que estão identificados pelo nickname. Caso o compatibilizador necessite criar índices, irá adicioná-los a partir da ordem original instalada pelo Protheus, o que poderá sobrescrever índices personalizados, caso não estejam identificados pelo nickname.
- e) O compatibilizador deve ser executado com a Integridade Referencial <u>desativada\*</u>.

0

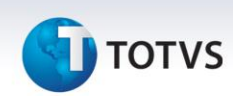

# 📣 Atenção

O procedimento a seguir deve ser realizado por um profissional qualificado como Administrador de Banco de Dados (DBA) ou equivalente!

<u>A ativação indevida da Integridade Referencial pode alterar drasticamente o relacionamento entre</u> <u>tabelas no banco de dados. Portanto, antes de utilizá-la, observe atentamente os procedimentos a</u> <u>seguir:</u>

- i. No **Configurador (SIGACFG)**, veja **se a empresa utiliza** Integridade Referencial, selecionando a opção **Integridade/Verificação (APCFG60A)**.
- ii. Se não há Integridade Referencial ativa, são relacionadas em uma nova janela todas as empresas e filiais cadastradas para o sistema e nenhuma delas estará selecionada. Neste caso,
  E SOMENTE NESTE, não é necessário qualquer outro procedimento de ativação ou desativação de integridade, basta finalizar a verificação e aplicar normalmente o compatibilizador, conforme instruções.
- iii. <u>Se</u> há Integridade Referencial ativa em todas as empresas e filiais, é exibida uma mensagem na janela Verificação de relacionamento entre tabelas. Confirme a mensagem para que a verificação seja concluída, <u>ou</u>;
- iv. <u>Se</u> há Integridade Referencial ativa em uma ou mais empresas, que não na sua totalidade, são relacionadas em uma nova janela todas as empresas e filiais cadastradas para o sistema e, somente, a(s) que possui(em) integridade está(arão) selecionada(s). Anote qual(is) empresa(s) e/ou filial(is) possui(em) a integridade ativada e reserve esta anotação para posterior consulta na reativação (ou ainda, contate nosso Help Desk Framework para informações quanto a um arquivo que contém essa informação).
- v. Nestes casos descritos nos itens "iii" ou "iv", E SOMENTE NESTES CASOS, é necessário desativar tal integridade, selecionando a opção Integridade/ Desativar (APCFG60D).
- vi. Quando desativada a Integridade Referencial, execute o compatibilizador, conforme instruções.
- vii. Aplicado o compatibilizador, a Integridade Referencial deve ser reativada, SE E SOMENTE SE tiver sido desativada, através da opção Integridade/Ativar (APCFG60). Para isso, tenha em mãos as informações da(s) empresa(s) e/ou filial(is) que possuía(m) ativação da integridade, selecione-a(s) novamente e confirme a ativação.

### Contate o Help Desk Framework EM CASO DE DÚVIDAS!

1. Em Microsiga Protheus TOTVS Smart Client, digite U\_UITIGSHO no campo Programa Inicial.

### Importante

Para a correta atualização do dicionário de dados, certifique-se que a data do compatibilizador seja igual ou superior a 27/01/2014.

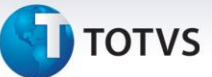

- 2. Clique em OK para continuar.
- Após a confirmação é exibida uma tela para a seleção da empresa em que o dicionário de dados será 3. modificado.
- 4. Ao confirmar é exibida uma mensagem de advertência sobre o backup e a necessidade de sua execução em modo exclusivo.
- 5. Clique em Processar para iniciar o processamento. O primeiro passo da execução é a preparação dos arquivos.

É apresentada uma mensagem explicativa na tela.

- 6. Em seguida, é exibida a janela Atualização concluída com o histórico (log) de todas as atualizações processadas. Nesse log de atualização são apresentados somente os campos atualizados pelo programa. O compatibilizador cria os campos que ainda não existem no dicionário de dados.
- 7. Clique em Gravar para salvar o histórico (*log*) apresentado.
- 8. Clique em **OK** para encerrar o processamento.

### Atualizações do compatibilizador

### 1. Inclusão de Campo no arquivo SX3 – Campos:

Tabela SWB – Itens de Câmbio: •

| Campo                                          | WB_SLDELI                        | WB_PGTASS                 | WB_CHVASS                                      |
|------------------------------------------------|----------------------------------|---------------------------|------------------------------------------------|
| Тіро                                           | Ν                                | С                         | С                                              |
| Tamanho                                        | 18                               | 60                        | 200                                            |
| Decimal                                        | 2                                | 0                         | 0                                              |
| Formato                                        | @E<br>999,999,999,999,999,999.99 |                           |                                                |
| Título                                         | Saldo Elim.                      | Pag Chv Ass               | Pagto Assoc.                                   |
| Descrição                                      | Saldo Eliminado                  | Chave Pagamento Associado | Pagamento Associado                            |
| Nível                                          | 1                                | •                         | _                                              |
|                                                | 1                                | 1                         | 1                                              |
| Usado                                          | Sim                              | 1<br>Não                  | 1<br>Sim                                       |
| Usado<br>Obrigatório                           | Sim<br>Não                       | 1<br>Não<br>Não           | 1<br>Sim<br>Não                                |
| Usado<br>Obrigatório<br>Browse                 | Sim<br>Não<br>Não                | 1<br>Não<br>Não           | 1<br>Sim<br>Não<br>Sim                         |
| Usado<br>Obrigatório<br>Browse<br>Val. Sistema | Sim<br>Não<br>Não                | 1<br>Não<br>Não           | 1<br>Sim<br>Não<br>Sim<br>APE100Crit('CHVASS') |

| HelpSaldo eliminado da parcela.Chave do pagamento<br>antecipado associado.Chave do pagamento<br>antecipado associado. |
|----------------------------------------------------------------------------------------------------|
|----------------------------------------------------------------------------------------------------|

| Campo        | WB_SLDTRF                     |
|--------------|-------------------------------|
| Тіро         | Ν                             |
| Tamanho      | 18                            |
| Decimal      | 2                             |
| Formato      | @E 999,999,999,999,999.99     |
| Título       | Saldo Trans.                  |
| Descrição    | Saldo Transferido             |
| Nível        | 1                             |
| Usado        | Sim                           |
| Obrigatório  | Não                           |
| Browse       | Não                           |
| Val. Sistema |                               |
| Visual       | V                             |
| Help         | Saldo Transferido da parcela. |

- 2. Criação de Consulta Padrão no arquivo SXB Consulta Padrão
  - Pesquisa SWBF3 Pagamento Associado:

| Alias     | SWBF3               |
|-----------|---------------------|
| Тіро      | 1                   |
| Sequência | 01                  |
| Coluna    | RE                  |
| Descrição | Pagamento Associado |
| Contém    | SWB                 |

## Importante

O tamanho dos campos que possuem grupo podem variar conforme ambiente em uso.

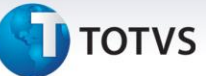

### Procedimentos para Utilização

#### **Pré-requisitos**

- Possuir o parâmetro MV\_PG\_ANT = T;
- Possuir o update UITHYEK7.PRW liberado no chamado THYEK7;
- Possuir um processo com pagamento antecipado (com duas parcelas);
- Possuir um câmbio para este processo com as parcelas liquidadas;
- Possuir um DI para este processo e compensar apenas 1 parcela.

### Sequência 001:

- 1. No Easy Import Control (SIGAEIC) acesse Atualizações \ Financeiro \ Controle de Câmbio (EICAP100).
- 2. Selecione o câmbio antecipado e clique em Alterar.
- 3. Selecione a parcela não compensada e em Ações Relacionadas clique em Elimina Saldo.
- 4. Informe o valor a ser eliminado do saldo disponível do pagamento antecipado e clique em **Confirmar**.
- 5. Clique em **Confirmar**.

Note que o campo Saldo Elim. foi gravado.

6. Clique em Confirmar.

Veja que o processo foi salvo.

### **Pré-Requisitos**

• Possuir um *purchase order* com condição de pagamento antecipado com o mesmo fornecedor do processo anterior.

### Sequência 002:

- 1. No Easy Import Control (SIGAEIC) acesse Atualizações / Financeiro / Controle de Câmbio (EICAP100).
- 2. Clique em Incluir.
- 3. Selecione a modalidade de Crédito (C=Crédito) e informe no campo Processo PO. Clique em Confirmar.
- 4. Faça a inclusão de uma parcela através do menu Ações Relacionadas \ Inclusão.
- 5. Na tela que será apresentada, clique sobre o campo **Pagto Assoc.** Veja que o sistema apresenta o saldo do cambio anterior disponível para o fornecedor do processo. Clique sobre o processo para vincular.
  - O campo **Pagto. Assoc. (WB\_CHVASS)** pode ser utilizado para que se possa transferir o saldo de um outro pagamento antecipado com saldo disponível para ser utilizado nesta parcela.
  - Note que este campo possui uma consulta padrão **Pagamento Antecipado** que apresenta todos os pagamentos antecipados com saldo do mesmo fornecedor da parcela.
  - Após a transferência do saldo, o valor transferido não estará mais disponível no pagamento antecipado original.

0

Este documento é de propriedade da TOTVS. Todos os direitos reservados

0

0

Este documento é de propriedade da TOTVS. Todos os direitos reservados. ©

# **Boletim Técnico**

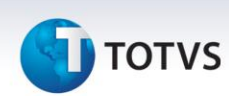

- 6. Clique em **Confirmar**.
- 7. Veja que a parcela foi vinculada corretamente, clique em **Confirmar**.
- 8. Veja que o sistema apresenta ama mensagem de advertência e não permite prosseguir.
- 9. Confira os dados e Confirme.

### Informações Técnicas

| Tabelas Utilizadas    | SWB – Itens de Câmbio           |
|-----------------------|---------------------------------|
| Funções Envolvidas    | EICAP100 – Manutenção de Câmbio |
| Sistemas Operacionais | Windows/Linux                   |